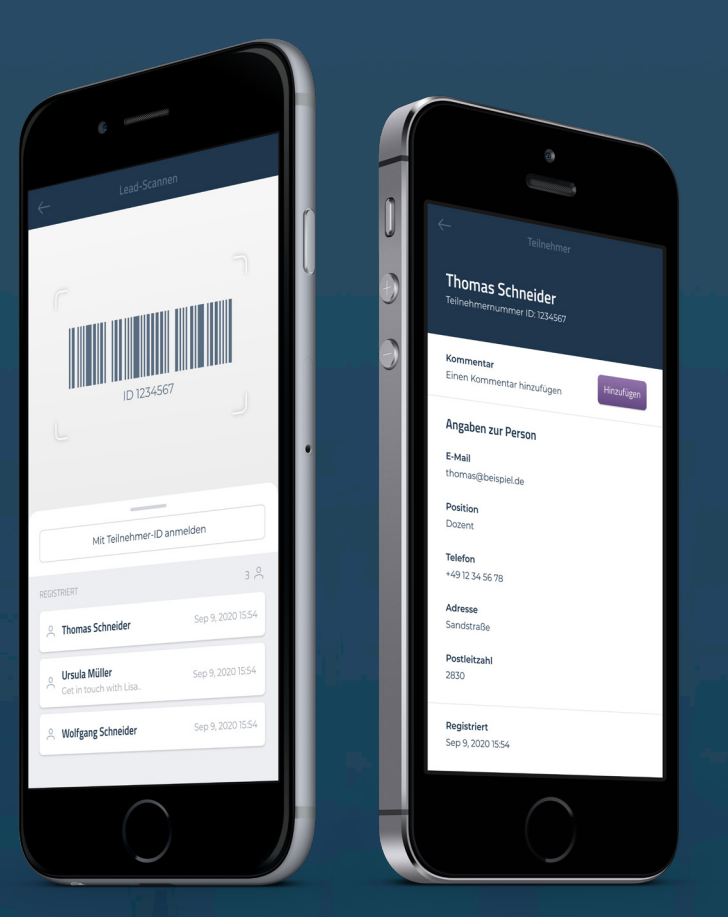

# Sammeln Sie potentielle Leads auf Ihrer Veranstaltung

Die CM Exhibition App wurde entwickelt, für eine effiziente Nutzung bei Veranstaltungen, welche mit dem Conference Manager verwaltet werden.

> Conference Manager Advanced and easy

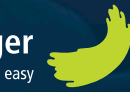

## Nutzer Anmeldung

Laden Sie sich die APP auf Ihr Smartphone oder Tablet und melden Sie sich mit Ihrem persönlichen "Mobile Key" an, welchen Sie per Mail erhalten haben.

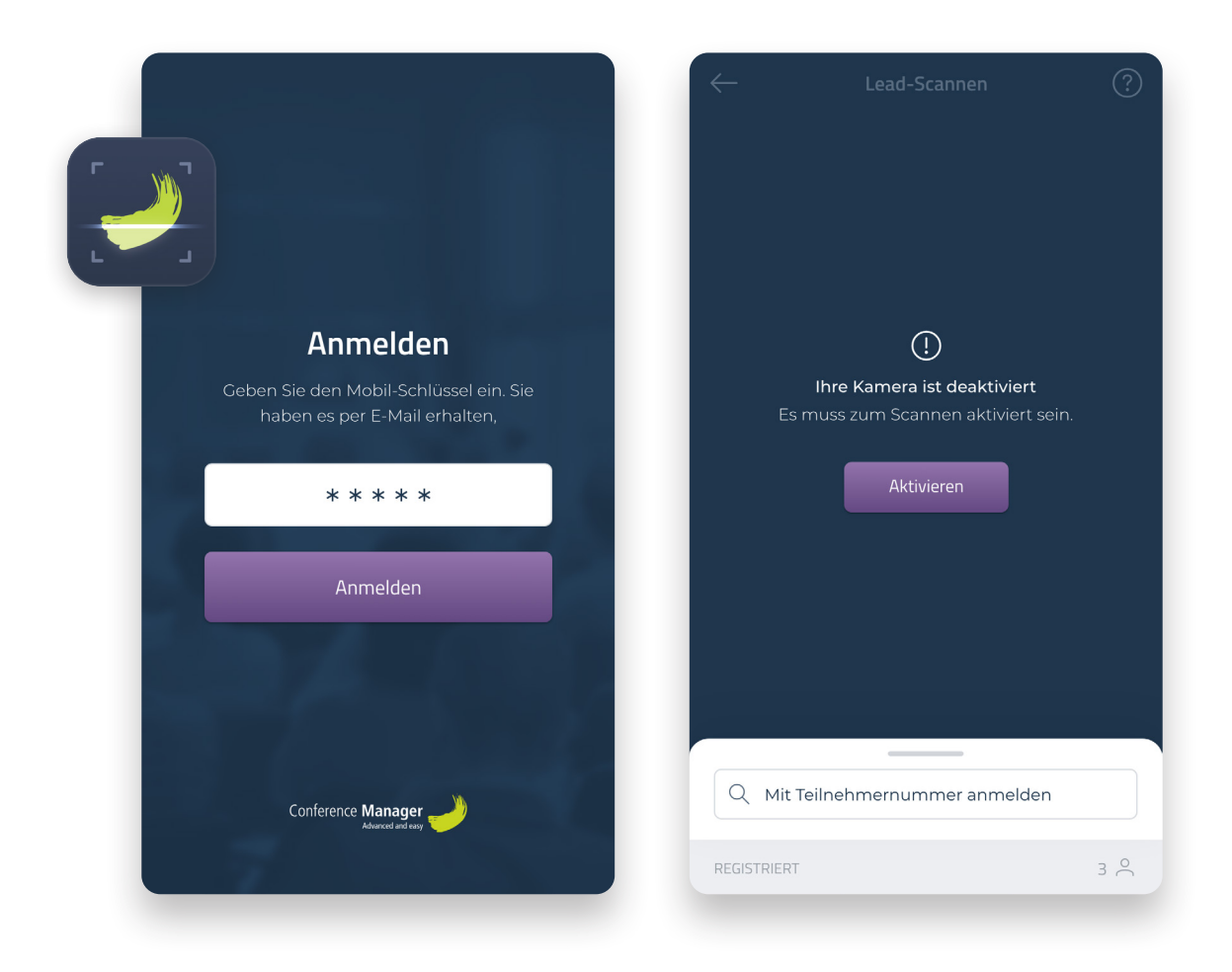

#### Code eingeben

Sie finden den Code in der E-Mail, welche Sie vom Organisator erhalten haben.

#### Zugang zur Kamera erlauben

Sie müssen der App Zugriff zur Kamera erlauben, um den Scanner mit dem Smartphone zu verwenden.

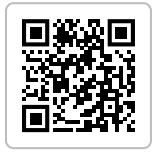

Holen Sie sich die App kostenlos für iOS und Android

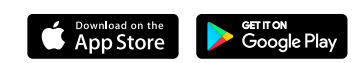

### Lead scannen

Die App sammelt alle relevanten Informationen über Ihre Leads, über alle Registrierungen und können diesen Kommentare hinzufügen.

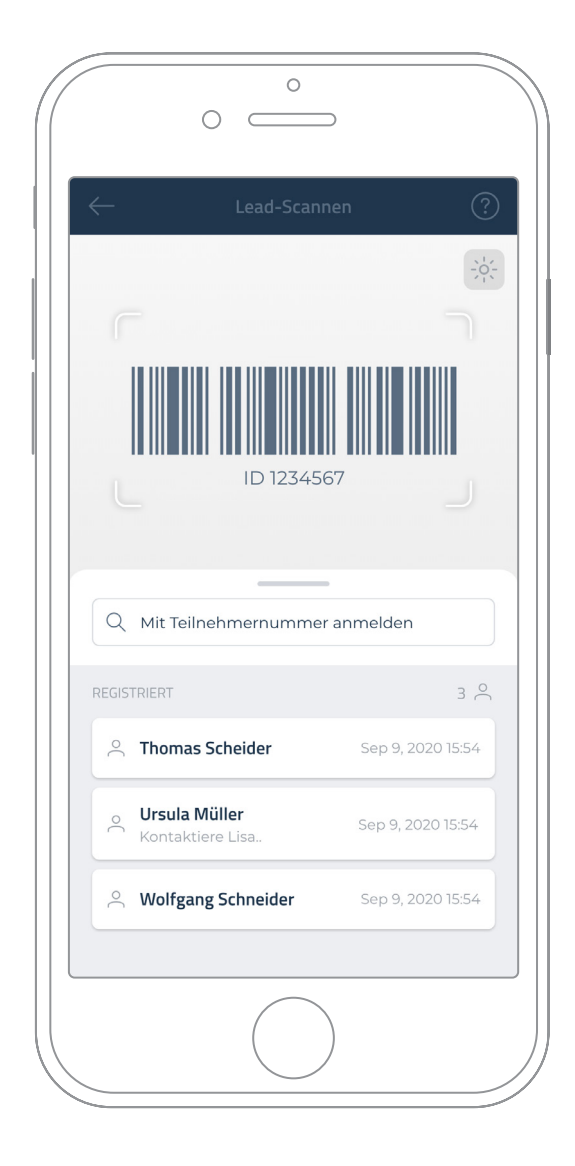

#### Registrierung mit der Teilnehmer ID

Sollte der Scan nicht funktionieren, können Sie auch Lead-Registrierungen mit der Teilnehmer ID Nummer manuell durchführen. Schreiben Sie hierzu die Teilnehmer ID in das Eingabefeld.

#### Scanbereich

Platzieren Sie das Ticket oder das Namensschild im Scanbereich, damit der Barcode oder QR Code gescannt werden kann.

#### Registrierungsliste

Die Registrierungsliste kann für eine größere Übersicht aufgeklappt, oder auch verkleinert werden, um einen größeren Scanbereich zu erhalten.

|     | I | ,   |
|-----|---|-----|
| - ( | С | ) - |
| 1   | ĩ | ^   |

Um das Scannen von Tickets auch in dunkler Umgebung zu gewährleisten, aktivieren Sie das Kameralicht.

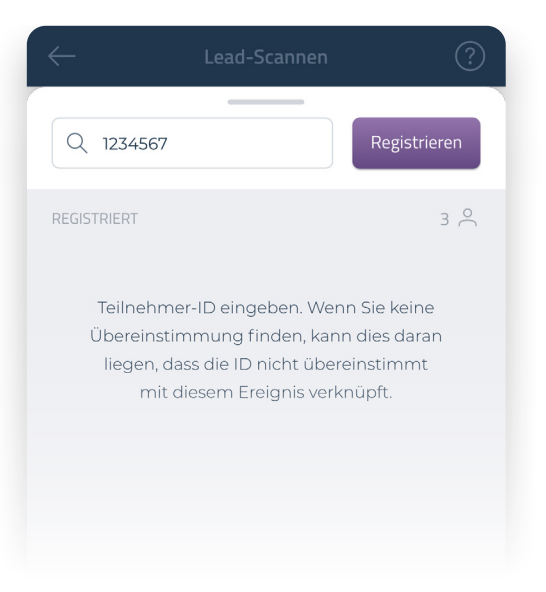

### Kommentare zu Leads hinzufügen

Sie können einfach Kommentare zu jedem Ihrer Leads hinterlegen, welche Sie vielleicht später für weitere Follow Ups benötigen.

| Thomas Scheider                                            |
|------------------------------------------------------------|
| Teilnehmernummer: 1234567                                  |
|                                                            |
| 54 <b>Kommentar</b><br>Einen Kommentar hinzufügen Hinzufüg |
| Angeben zur Person                                         |
| 54 <b>E-Mail</b><br>thomas@beispiel.de                     |
| 54 Position                                                |
| Telefon                                                    |
| +45 12 34 56 78                                            |
| Adress<br>Kongevejen 268                                   |
| Registriert                                                |
| 6<br>5:5<br>5:1<br>5:1<br>5:1                              |

Finden und wählen Sie einen Lead und fügen Sie ein Kommentar hinzu. Hinterlassen Sie ein relevantes Kommentar oder eine Notiz

Hinweis: Wenn die Veranstaltung beendet ist, können Sie Ihre Lead-Sammlung von der Event-Website exportieren.

### Herunterladen der "Lead-Liste"

Melden Sie sich mit Ihrem Benutzerdaten an und exportieren Sie Ihre automatisch generierte "Lead-Liste"

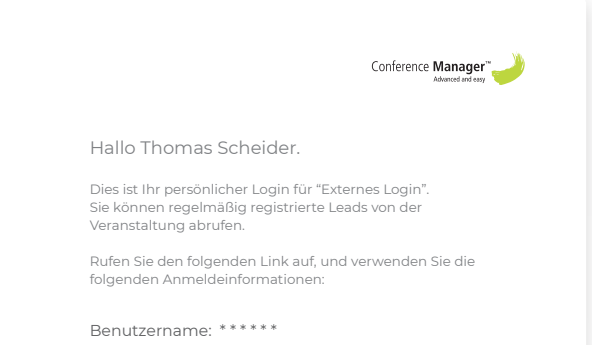

Password: \*\*\*\*\* Mobil-Schlüssel: \*\*\*\*\* Link: Link

#### Link in der Mail

Klicken Sie auf den Link in der Mail um Zugriff auf die Event-Webseite zu erhalten.

Es ist die gleiche Mail, mit den Login Informationen für die APP. Wenn Sie weitere Hilfe benötigen, kontaktieren Sie den Veranstalter.

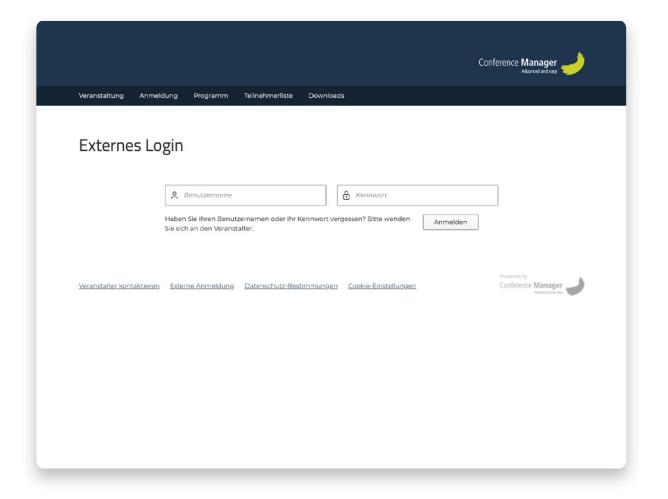

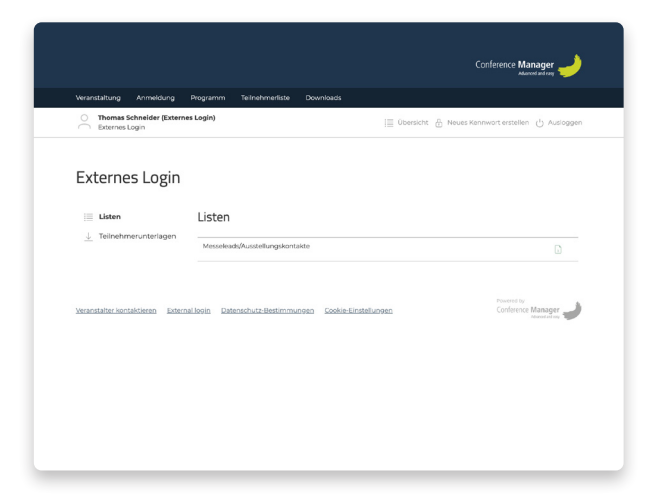

#### Externer Login

Melden Sie sich mit dem Benutzernamen und dem Passwort an, welche Sie per Mail erhalten haben.

Bei der ersten Ameldung werden Sie aus Sicherheitsgründen gebeten, das temporäre Passwort abzuändern.

### 3 Zu den Listen

Laden Sie sich die Liste herunter. Klicken Sie hierfür auf das Excel Symbol.

Dieses kann während oder auch nach der Veranstaltung erfolgen.